# Manual creación de Bookings de Exportación

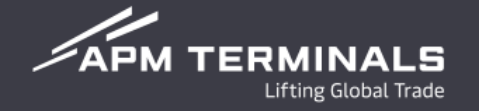

## Ingresa a la Plataforma Comercial (CWP) con tu usuario y contraseña https://cwp.apmterminals.com/cas/login

#### APM TERMINALS

## **Commercial Platform**

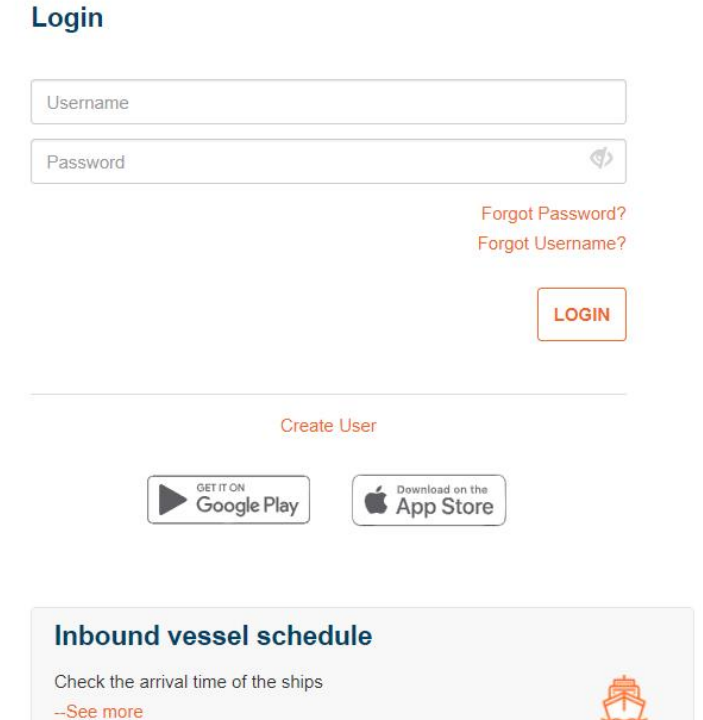

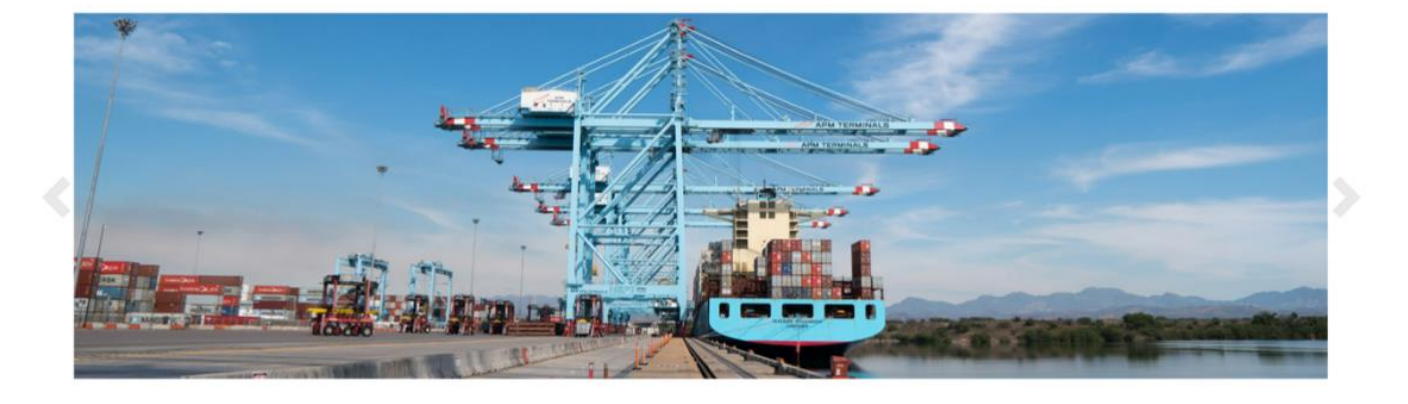

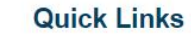

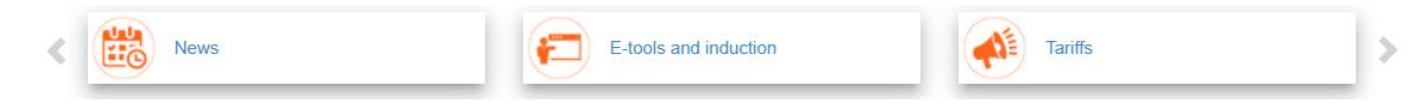

APM TERMINALS

0 0 0 0

# Pantalla Principal

# 1. Selecciona la opción de Bookings

### APM TERMINALS

Terminal: APMT LAZARO CARDENAS ~

| Servicios -         | Equipos -                  | Facturación <del>-</del> | Transferencias - | Importación <del>-</del> | Exportación                                       | Administración - | Monitoreo <del>-</del> |             |        |              | Tipo de cambio de hoy |  |
|---------------------|----------------------------|--------------------------|------------------|--------------------------|---------------------------------------------------|------------------|------------------------|-------------|--------|--------------|-----------------------|--|
| Exportación /       | Bookings                   |                          |                  | 0                        | Lib. Exportació<br>Bookings                       | n                |                        |             |        |              |                       |  |
| 2<br>Generados<br>5 | 3<br>Cancelados<br>6 7     | 4<br>Archivados<br>8     | 9                |                          | Preavisos<br>Anexo 29<br>Artículo 23<br>Pedimento |                  |                        |             |        |              |                       |  |
| Exportar (Excel)    | Nuevo Editar<br>Fecha de S | Cancelar Cons            | ultar Booking    | ng ↓≣ Li                 | ínea 🎝                                            | Cantidad         | ↓† Buque ↓† Via        | e Jî Visita | Jî POD | .↓† Confirma | Buscar:               |  |

- 1. Acceso a módulo de Bookings
- 2. Bookings Generados
- 3. Bookings Cancelados
- 4. Bookings Archivados, se archivarán posterior a 1 mes de su creación
- 5. Opción de exportar a Excel las solicitudes disponibles en cada apartado
- 6. Nuevo Booking
- 7. Editar Booking existente
- 8. Cancelar Booking existente
- 9. Opción de consulta para ver cualquier Booking creado sin hacer cambios

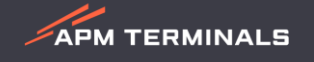

# 2. Pasos para generar un Booking

| Exportación / Book   | ings / Nuevo                                  |                                                  |                                                                     |                                                 |                                                       |
|----------------------|-----------------------------------------------|--------------------------------------------------|---------------------------------------------------------------------|-------------------------------------------------|-------------------------------------------------------|
| 1                    |                                               |                                                  |                                                                     |                                                 |                                                       |
| Booking:             |                                               | Visita:                                          |                                                                     | Embarcador:                                     | Seleccione 🔹                                          |
| Linea:               | Seleccione                                    | POL:                                             | LZC - LÁZARO CÁRDENAS                                               | Patente:                                        | Seleccione                                            |
| Buque:               | Seleccione                                    | POD:                                             | Seleccione 🔹                                                        | Estatus:                                        | FCL •                                                 |
| Carga Peligrosa:     | No 2                                          |                                                  |                                                                     |                                                 |                                                       |
| 3<br>Detalle booking |                                               |                                                  |                                                                     |                                                 |                                                       |
| Nuevo                |                                               |                                                  |                                                                     |                                                 |                                                       |
| Cantidad 📑           | ISO ? It Mercancia It Refrigerado? It Tempera | Unidad de<br>tura lit temperatura lit Ventilacio | Unidad de<br>Ón Li Ventilación Li Humedad (%) Li OOG? Li Altura (cm | n) <sub>11</sub> Izquierda (cm) <sub>11</sub> C | )erecha (cm) Frente (cm) Lî Atras (cm) Lî Eliminar Lî |
|                      | Selectione                                    | Seleccione *                                     | Seleccione *                                                        |                                                 |                                                       |

- 1. Ingreso de información general del Booking: Campos obligatorios Número de Booking, Naviera, Buque y POD.
- 2. Selección de carga peligrosa: En caso de que tu embarque contenga mercancía peligrosa, deberás seleccionar el indicador y agregar los datos de IMDG y UN asociado a tu contenedor.
- **3. Detalles del booking**: Podrás agregar las líneas de iso tipos que requieras desde el botón nuevo, en caso de que tu embarque sea refrigerado o OOG, al momento de seleccionar las casillas, se habilitarán los campos para llenado correspondiente.

APM TERMINALS

4. Selecciona el botón de **Solicitar** y se generará de manera automática el Booking, si deseas cancelar la transacción selecciona el botón de **Cancelar**.

| Exporta    | ción / Bookings     |                            |            |          |             |                  |              |          |        |       |             |
|------------|---------------------|----------------------------|------------|----------|-------------|------------------|--------------|----------|--------|-------|-------------|
| Genera     | dos Cancelados      | Cancelados Archivados      |            |          |             |                  |              |          |        |       |             |
| Exportar ( | Excel) Nuevo Editar | Cancelar Consultar Booking |            |          |             |                  |              |          |        |       |             |
| □ F        | olio                | Fecha de Solicitud         | ↓↑ Booking | ↓≞ Linea | ↓† Cantidad | ↓† Buque         | .↓î Viaje .↓ | † Visita | ↓† POD | .lt c | onfirmación |
| 2          | 5708082023110088    | 08-08-2023 11:17:14        | 12223      | APL      | 1           | CHARLOTTE MAERSK | 904N         | CLM904N  | SHA    |       | A           |

- 1. Horario para generar Bookings de Lunes a Domingo las 24 horas.
- 2. Por cada folio creado, editado o cancelado, estarás recibiendo un correo electrónico de forma automática, así mismo, podrás encontrar tu confirmación PDF disponible para su descarga desde el módulo.
- 3. Un Booking podrá editarse o cancelarse sólo por el usuario que lo creó en CWP.
- 4. Los campos que podrás editar son: Buque, POD, Embarcador, Patente, Carga peligrosa, Cantidades y mercancía.
- 5. Podrás cancelar un Booking siempre y cuando no existan contenedores asociados a la referencia con estatus en patio.
- 6. Podrás consultar cualquier número de Booking siempre y cuando exista la referencia en sistema APM.
- 7. Los Bookings creados vía EDI (Archivo electrónico) no podrán modificarse desde CWP.

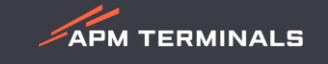

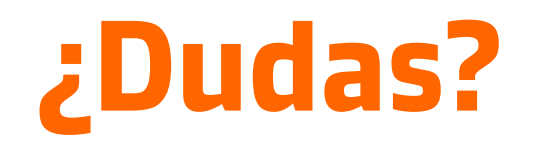

# ¡Comunícate al área de Servicio al Cliente!

Correo: <a href="mailto:service.lzc@apmterminals.com">service.lzc@apmterminals.com</a>

Teléfono : 753 54 04360

Horarios de atención: Lunes a Viernes de 8:30 a 17:30 hrs Sábado de 9:00 a 13:00 hrs

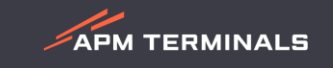